## **Students Profile Picture Guidelines**

Step 1: Scan your passport size photograph and save it in JPG format with your roll number as the photo file name. (eg.,"2022PECIT001.jpg")

Step 2: Open the saved image of your passport sized photograph in Microsoft Paint.

Step 3: Now using the 'Selection' tool to crop the area of your photograph if required.

Step 4: Now click on the 'Resize' tool. (The 'Resize and Skew' window appears)

|                    | ↓ vingapore-pass<br>View  | oort-photo2 - Paint    |                                                                                      |                                                                                            |                                                                                            |      |                 |
|--------------------|---------------------------|------------------------|--------------------------------------------------------------------------------------|--------------------------------------------------------------------------------------------|--------------------------------------------------------------------------------------------|------|-----------------|
| Paste<br>Clipboard | Select<br>Select<br>Image | V A A Brushes<br>Tools |                                                                                      | 口 凸 ム<br>中 句 ①<br>中 句 ①<br>Shapes                                                          | Fill -                                                                                     | Size | Colour Colour 2 |
|                    |                           |                        | Resize and Skew<br>By: O Per<br>By: V<br>Maintain a<br>Skew (Degrees)<br>H<br>V<br>C | rcentage<br>Horizontal:<br>/ertical:<br>spect ratio<br>)<br>Horizontal:<br>/ertical:<br>OK | <ul> <li>Pixels</li> <li>155</li> <li>205</li> <li>0</li> <li>0</li> <li>Cancel</li> </ul> | ×    |                 |
| +                  | 10                        | 1딮 204                 | 5 × 2628px                                                                           | 🗟 Size: 1                                                                                  | 32.2KB                                                                                     |      |                 |

Step 5: Select the 'Pixels' option and uncheck the 'Maintain aspect ratio' checkbox first.

## Step 6: Then fill in the horizontal value as: '155' and vertical value as '205'.

Step 7: Press 'OK' and then press 'Ctrl + S' to save the image. Make sure the size of your passport sized photograph is Min size-20 KB & Max size-200 KB.

## **Photo Regulations**

- Your photo must be recent, within the last 6 months. •
- Photo must be taken against a neutral background, specifically white. •
- Dress code must be formal. •
- Center the head with the frame, making sure the photo shows the full head, from top • of hair to bottom of chin.
- Have a neutral expression and be facing the camera. •

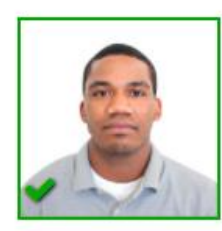

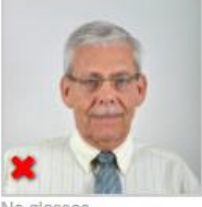

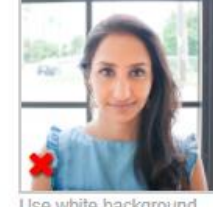

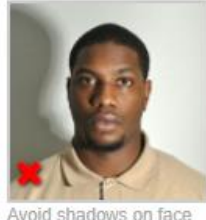

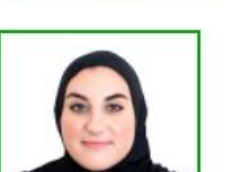

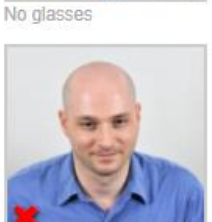

Look straight at camera

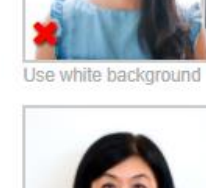

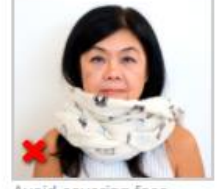

Avoid covering face

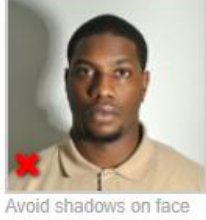

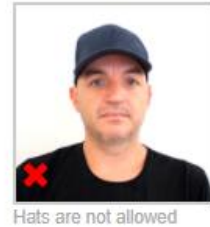

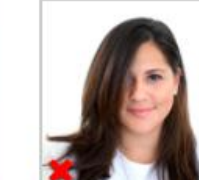

No jewelry, uncover face

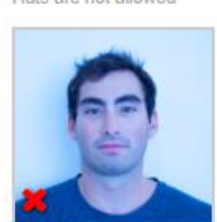

Color is not accurate

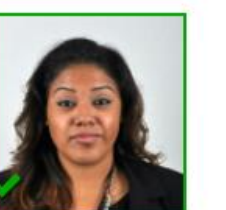

Too close to camera

\*\*\*\*\*\*